یک راه پاک کردن کامپیوتر، تمیز کردن مانیتور است؛ حذف پسمانده های دادهای و تنظیمهای نادرست در **رجیستری (Registry)** یک راه دیگر است. بسیاری از کاربران کامپیوتر کار اول را به راحتی می توانند انجام دهند، اما تعداد کمی از آنها تخصص تمیز کردن دومی را دارند. این در حالی است که تمیز کاری گاهبه گاه رجیستری اهمیت بیشتری از غبارروبی مانیتور دارد. از همین روی، همهٔ کاربران باید زحمت آشنایی با رجیستری و نگهداری آن را به خود بدهند.

## همه چیز دربارهٔ رجیستری

رجیستری (Registry)، که یک بخش اساسی سیستم عاملهای ویندوز در دههٔ گذشته بوده است، یک بانک اطلاعاتی از تنظیمهای کاربر و سلیقه های شخصی است. پر شده است از هزاران فرمان متنی رمزی و مقادیر مبنای شانزده مبهم که اطلاعاتی را دربارهٔ انواع تنظیمها، مکانها، ونامها نگه می دارد، مانند نام screen saver مورد استفادهٔ شما، نامها و مکانهای اسنادی که باز می کنید، سلیقهٔ شما در مورد نحوهٔ نمایش محتویات منوی Start و این که کدام برنامه ها باید کدام فایلها را باز کنند. نه تنها رابطهٔ فایلهای داده ای و فایلهای برنامه ای را با یکدیگر مشخص می کند بلکه رابطهٔ شما با کامپیوتر تان را نیز تعریف می کند.

رجیستری به صورت یک ساختار سلسلهمراتبی از مقادیو (value؛ تنظیمهای منفرد)، کلیدها (key؛ گروههای مقادیر مرتبط)، و کندوها (hive؛ گروههای کلیدهای مرتبط) ساخته شده است که هرچقدر اطلاعاتی را که شما بخواهید در آن جای بدهید می تواند در خود جای بدهد. هر

# غبارروبی از رجیستری

بار که یک برنامهٔ جدید یا یک سخت افزار جدید به کامپیوتر اضافه می کنید یا ویندوز را روز آمد می کنید تعداد مقدارها و کلیدهای رجیستری افزایش می یابد. و وقتی یک برنامه یا سخت افزار را حذف می کنید این تعداد کم می شود. تا زمانی که هر مقدار درست پیکربندی شده باشد و متناظر با کلید و کندوی درست خود باشد، رجیستری اطلاعات دقیق مورد نیاز برنامه های مختلف را\_ اگر در خواست کنند\_ در اختیارشان قرار می دهد. هرچند، دست کم باید این گونه کار کند.

در واقعیت، تنظیمها ممکن است به دلیل خطای اتفاقی دیسک یا ضربهٔ سیستمی خراب شوند، مقادیر و کلیدهای مربوط به برنامههای حذف شده به دلیل حذف نادرست باقی بمانند، و ویروسها و برنامههای جاسوسی تعمداً رجیستری را به دلیل اهداف سوء خود اصلاح کنند. وقتی رجیستری با این اتفاقات متورم شود، کارایی کامپیوتر پایین می آید. به عنوان مثال، باعث می شود کامپیوتر پایین می آید. به عنوان مثال، باعث می شود یا اجرای تکالیف معمولی باعث راهاندازی پیامهای نطای نامعمول شود. تنها راه حل آن است که وارد رجیستری شوید و آن را تمیز کنید. متأسفانه، گفتن تر ساده است، اما اجرای آن دشوار.

# آسانسازی تمیزکاری

دستیابی رجیستری دشوار نیست. همهٔ نگارشهای جدید ویندوز یک برنامهٔ خدماتی به نام Registry Editor دارنـد کـه بررسـی و اصـلاح محتویات رجیستری را برای شما ممکن می سازند. برای دستیابی Registry Editor، منوی Start را باز کتیـد، Run را انتخـاب کتیـد، و روی OK پنجرهای که باز می شود تایپ کتید، و روی OK

کلیک کنید. برنامهٔ Registry Editor در نگاه اول، با پوشههای سطح -بالای خود و یک نوار از منوهای مختلف برنامهای آسان و همچون سایر برنامههای ویندوز به نظر میرسد. اما وقتی در پوشههای آن کاوش کنید متوجه دشواریهای کار با آن می شوید.

رجیستری یکی از پیچیده ترین بخشهای ویندوز است. کاربرانی که جرأت می کنند محتویات آن را از طریق Registry Editor بررسی کنند اغلب خیلی زود به دلیل پیچیدگی و تعداد تنظیمهای درون آن گیج می شوند. خیلی از بخشهای رجیستری برای بسیاری از کاربران نامفهوم است، این در حالی است که هر کاراکتر (حرف یا عدد) در رجیستری یک نقش مهم در کار کردن درست ویندوز دارد. به عنوان مثال، کار کردن درست ویندوز دارد. به عنوان مثال، غیرعمدی یک خط تیره می تواند سرچشمهٔ انواعی نشدن سیستم شود. از آن بدتر این حقیقت است که هر تغییری، چه ارادی چه غیرارادی، یک تغییر دائمی است.

پس چرا بعضی از کاربران خطر اصلاح رجیستری را قبول می کنند؟ علت در آن است که با ورود به رجیستری و ایجاد اصلاحات دقیق می توانید کارایی کامپیوتر را بهینه کنید.

اگر احساس می کنید که قدرت کاوش در رجیستری را دارید –و حتی مهمتر، احساس می کنید که می توانید اشتباهات درون آن را اصلاح کنید می توانید از Registry Editor به عنوان وسیلهٔ پاکسازی منتخب خود بهره بگیرید (برای اطلاعات بیشتر، بخش RegEdit را بخوانید.) سایر کاربران باید از یک برنامهٔ پاکسازی رجیستری ویژه، مانند

# گام پنجم: پشتيبان گيرى (backup)

Registry Mechanic همچون سایر برنامههای پاکسازی رجیستری به طور پیش گزیده طوری پیکربندی شده است که یک **نسخهٔ پشتیبان** از همهٔ تغییراتی که در رجیستری به وجود می آورد تهیه کند. نسخهٔ پشتیبان در زمان عملیات پاکسازی و پس از آن که Registry Mechanic رجیستری را از لحاظ خطا بررسی کرده است تهیه می شود. این می کند و حفاظت لازم را به وجود می آورد. در نتیج...ه، وقتیی الازم را به وجود می آورد. در پشتیبان گیری از رجیستری را برای شما فراهم می کند ما قویاً توصیه می کنیم که Yes را انتخاب کنید.

# گام ششم: Registry Mechanic را ببندید

یک پیام به نمایش درخواهد آمد و مشخص خواهد کرد که موارد مسئلهدار حل شدهاند. روی OK کلیک کنید و Mechanic بایید OK ببندید. کامپیوتر را از نو بوت کنید تا اطمینان یابید که کامپیوتر درست بوت می کند. اگر موقع بوت کامپیوتر با مسئله برخورد کنید، می توانید به Registry Mechanic باز گردید و نسخهٔ پشتیبان را برای خنثی کردن عملیات تعمیر باز گردانی کنید.

## تمیز نگه دارید

چه از Registry Mechanic استفاده کنید چه از برنامهای دیگر، توصیه می کنیم رجیستری را دست کم یکبار در ماه پاکسازی کنید. اگر زیاد

#### گام دوم: بررسی

پس از آن که فهرست Sections To Scan را دوباره دقیق تر بررسی کردید و همهٔ برنامه های باز را بستید، روی دکمهٔ Scan Now کلیک کنید. برنامهٔ Registry Mechanic بلافاصله رجیستری را از لحاظ مقادیر خراب، میانبر های از رده خارج شده، و مسائل دیگر بررسی خواهد کرد.

گام سوم: بررسی فهرست مسائل شناسا یے ش*د*ہ

وقتی بررسی کامل شد، Registry Mechanic وقتی بررسی کامل شد، یفته است به نمایش یک فهرست از مسائلی را که یافته است به نمایش درمی آورد. این برنامه به طور پیش گزیده طوری پیکربندی شده است که همهٔ موارد مسئلهدار را حذف کند. می توانید با کلیک کردن روی یک محف کند. می توانید با کلیک کردن روی یک محف کند و انتخیب اب گزین دود و انتخیب اب گزین دامه ای مورد را در منوی پایی آمدنی نتیجه احتمال زیاد به شما نشان خواهد داد که اکثر مسائل به برنامه های قدیمی ای مربوط هستند که شما آنها را مدتها پیش حذف کرده اید.

## گام چهارم: پاکسازی رجیستری

Registry Mechanic حـالا آمـادهٔ حــذف اشکالات از رجیستری است؛ کـافی است روی دکمهٔ Repair کلیک کنید. برنامهٔ Registry Medic ، Registry Mechanic، یا CCleaner بهره بگیرند؛ سومی رایگان است. نشانی پایگاه وب سه برنامهٔ فوق به ترتیب به قرار زیر است:

#### www.pctools.com

#### www.iomatic.com

#### www.ccleaner.com

برنامه های ویژه طوری طراحی می شوند که عملیات حذف تنظیمهای غیرضروری و از رده خارج شده در رجیستری را خودکار کنند. آنها همچنین عملیات پشتیان گیری از اصلاحات انجام شده در رجیستری، و همچنین عمل باز گردانی یک نسخه پشتیان را در صورتی که اصلاحات ناکار آمد بودند آسان می سازند. برای این که با چنین برنامه هایی بهتر آشنا شویم، ما برنامهٔ این که با چنین برنامه هایی بهتر آشنا شویم، ما برنامهٔ برای اجرای یک عمل سادهٔ پاکسازی به کار گرفتیم.

#### گام اول: هدف را مشخص کنید

اگر کسی را برای تمیز کردن خانه تان استخدام کنید، اولین چیزی که آن شخص از شما خواهد پرسید آن است که اول کدام اتاقها لازم است تمیز شوند. برنامهٔ Registry Mechanic نیز با نشان دادن یک فهرست بررسی از نواحی مختلف، چنین پرسشی را از شما می پرسد. از فهرست پرسشی را از شما می پرسد و اصلاحاتی را (با انتخابهای پیش گزیده) انجام دهید. ما توصیه می کنیم که اولین باری که از این برنامه بهره می گیرید بررسی کامل را انتخاب کنید.

برنامه نیصب و **نصبزدایی** (uninstall) می کنید تعداد مرتبهٔ پاکسازی رجیستری را بیشتر کنید.

همچنین لازم است که اقدامات پیش گیرانهای را برای به حداقل رساندن نابسامانیهای رجیستری انجام دهید. به طور منظم برنامه های ضدویروس و ضدجاسوسی را به اجرا در آورید تا جلوی ورود این، فقط برنامه هایی را نصب کنید که واقعاً لازم این، فقط برنامه هایی را نصب کنید که واقعاً لازم دارید. از برنامهٔ نصبزدای ویندوز (برنامهٔ این، فقط برنامه هایی را نصب کنید که واقعاً لازم ملط Or Remove Programs غیرضروری از کامپیوتر خود بهره بگیرید. چنین اقداماتی نه تنها سلامت رجیستری شما را حفظ می کنند، بلکه آنها از بقیهٔ نقاط سیستم شما نیز محافظت می کنند.

# RegEdit

برای پاکسازی رجیستری استفاده از یک برنامهٔ خدماتی ویرژه ضروری نیسست. برنامه Registry Editor همهٔ امکانات مورد نیاز برای حذف پسمانده ها، تصحیح اشتباهات، و حتی اضافه کردن رشته های فرمانی جدید به رجیستری را دارد.

برای دستیابی Registry Editor، منوی Start را باز کنید، Registry Editor را در را باز کنید، Run را انتخاب کنید، tope را در کادر Open تایپ کنید، و روی OK کلیک کنید. حال Open تایپ کنید، و روی یک کلیک کلیک صورت یک رشته پوشه های تودر تو به نمایش درخواهد آورد. اگر روی یک پوشه کلیک کنید فهرستی از کلیدها (key؛ پوشه های مقادیر مر تبط) یا مقادیر (value؛ تنظیمهای منفرد) را خواهید دید. برای اصلاح یک مقدار ویژه، روی نام آن کلیک-راست کنید، Modify را از منوبی که

ظاهر می شود انتخاب کنید، تنظیم درست را در کادر Data از پنجرهای که به نمایش درمی آید تایپ کنید، و روی OK کلیک کنید. برای حذف کردن یا تغییر نام دادن یک مقدار، روی آن کلیک-راست کنید و گزینهٔ Delet یا Rename را در منوبی که ظاهر می شود انتخاب Charton ما در منوبی که ظاهر می شود انتخاب را باز کنید، روی New کلیک کنید، نوع مقداری را که می خواهید بسازید انتخاب کنید، و وقتی نماد (icon) آن بر روی صفحهنمایش به نمایش در آمد یک نام برای آن مقدار تایپ کنید.

این کارها که مشکل نبود؟ بله، ولی به خاطر داشته باشید که رجیستری حاوی هزاران تنظیم رمزی است. پیدا کردن یک کلید نامعتبر یا یک مقدار غیرضروری در آن در میان این همه کلید و مقدار بسیار مشکل است. موفقیت به صبر زیاد و اطلاعاتی دقیق از آنچه میخواهید بیابید نیاز دارد. حتی با این وجود، ممکن است شناسایی و حذف هر تنظیم غیرضروری رجیستری ساعتها طول بکشد. در حالی که برنامههای ویژهٔ پاکسازی رجیستری میتوانند همین کار را در عرض چند ثانیه انجام بدهند.

افزون بر این، تحمل خطا در رجیستری بسیار پایین است. جابجایی فقط یک حرف در یک مقدار می تواند جلوی بوت شدن درست کامپیو تر را بگیرد. برنامهٔ Registry Editor یک گزینهٔ خنثی سازی (undo) برای تصحیح اشتباهات ندارد. همهٔ تغییرات -چه به عمد چه غیر عمد - در لحظهای که روی بدهند به یک بخش دائمی از سیستم تبدیل می شود.

از همین روی، توصیه می شود که دست به Registry Editor نزنید مگر آن که اطلاعات فنی لازم را داشته باشید. همچنین، پیشتیبان گیری از

رجیستری پیش از هر اصلاحی در آن بسیار اهمیت دارد.

برای پشتیبان گیری از رجیستری در ویندوز اکس پی، برنامهٔ Backup را نیصب کنید و سپس آن را به اجرا در آورید.

یادآوری: برای اطلاعات بیـشتر دربـارهٔ نـصب برنامهٔ Backup به پایگاه وب زیر مراجعه کنید:

support.microsoft.com/default.aspx?
scid=kb;en-us;302894

در پنج رهٔ Backup نتیج ب، گزینیهٔ Advanced Mode را انتخاب کنید و روی دکمهٔ (Advanced) Backup Wizard (Advanced) دستورالعملهای روی صفحهنمایش را برای پشتیبان گیری از دادههای سیستمی دنبال کنید. نام فایل پشتیبان و مکان ذخیرهٔ آن را در جایی یادداشت کنید.

عملیات پشتیبان گیری در ویندوز میلنیم و ویندوز ۹۸ دشوار است. برای باز کردن برنامه، منوی Start را باز کنید، Run را انتخاب کنید، **scanregw** را در کادری که ظاهر می شود تایپ کنید و روی OK کلیک کنید. وقتی برنامهٔ کنید و روی OK کلیک کنید. وقتی برنامهٔ روی Seary Checker به نمایش در آمد، از رجیستری پشتیان گیری کنید کلیک کنید و از رجیستری پشتیان گیری کنید کلیک کنید و منتظر تمام شدن عملیات بمانید. فایل پشتیان به صورت BD\*.cab (که در آن \* نمایندهٔ عددی مورت 00 و 05 در اکثر موارد است) در پوشهٔ ردیسکی که ویندوز بر روی آن نصب شده است) دخیره می شود.